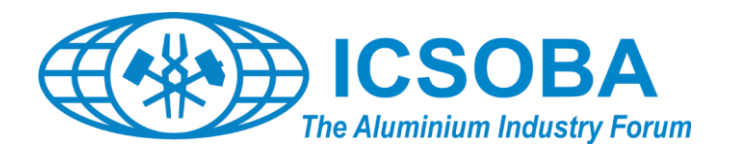

# How to Submit an Abstract and Paper on ConfTool

#### General

The ConfTool System is used for handling paper submissions, the review process, and participant registration. You have to create a **user account** in order to use any facilities of the system.

#### Create a ConfTool User Account

To **create a user account**, go to the ConfTool login page <u>https://www.conftool.net/icsoba2025/</u> and follow the "**Register new**" link under "First time here?". After filling in the required fields of the Web form (marked by asterisk <sup>\*\*</sup>), a confirmation e-mail will be sent to you with your account details. Please provide valid name, address, and email address, since these will be used later for sending you relevant information about your submission.

You do **not** have to create a new user account for **each** paper you submit. The **same user account can be used for multiple submissions and for participant registration**. If you are already a registered user, please use that account for your submissions, too.

#### Login to the ConfTool System

After having obtained a user account, you can **log in with your username and password** under **"Registered Users"**. If you have **forgotten your password**, a new one can be obtained through the "Forgotten your password?" link.

Depending on the phase of the submission, review, and registration process, you will see different options after logging in. If you have already submitted papers, you can always access the list with your submissions and see their status.

For all subsequent operations you need a user account and will have to log in first.

### Submit a New Contribution

Select "Your Submissions" (see image 1) and select "Full Paper Submissions".

| Welcome, test test!                                                                                |  |
|----------------------------------------------------------------------------------------------------|--|
| You are logged in as user test.                                                                    |  |
| You are not yet registered as participant. You can register below.                                 |  |
| You can select from the following options:                                                         |  |
|                                                                                                    |  |
| Your Submissions<br>Here you can submit new contributions and manage your submitted contributions. |  |

Image 1. Submit a new contribution.

Go to "Submit a new abstract" and select the Area you want to submit your paper. If you are submitting a paper written in English go to the "EN" suffix areas, if the paper is in Chinese language go to the "CN" suffix.

| Submit a new abstract                                                                                                    |
|----------------------------------------------------------------------------------------------------|
| You may now submit an abstract. Please select your Topic.                                                                                                    |
| Remember to click the "Complete Submission" button on the second screen!                                                                                                    |
| Use Paper Template which is mandatory otherwise your abstract and paper will not be accepted.  ICSOBA 2025 Author Guidelines ICSOBA 2025 Paper Template ICSOBA 2025 Presentation Template HOW TO SUBMIT AN ABSTRACT AND PAPER ON ConfTool Deadlines for abstracts, manuscripts and presentations: Abstract: 1 March 2025 Full Paper: 31 May 2025 Presentation: 15 September 2025 |
| ► Keynote Paper EN                                                                                                    |
| Bauxite Paper EN                                                                                                    |
| Alumina Paper EN                                                                                                    |
| Bauxite Residue Paper EN                                                                                                    |
| ► Electrodes Paper EN                                                                                                    |
| Aluminium Electrolysis Paper EN                                                                                                    |
| Casthouse Operation Paper EN                                                                                                    |
| ► Keynote Paper CN                                                                                                    |
| ► Bauxite Paper CN                                                                                                    |
| ► Alumina Paper CN                                                                                                    |
| Bauxite Residue Paper CN                                                                                                    |
| Electrodes Paper CN                                                                                                    |
| Aluminium Electrolysis Paper CN                                                                                                    |
| Casthouse Operation Paper CN                                                                                                    |

Image 2. Choosing the Area and Language of the Submission.

Please enter all required details for your contribution into the submission form (marked by asterisk) (see image 2) and proceed.

| Information on Author(s)                                |                              |                              |                            |                            |
|---------------------------------------------------------|------------------------------|------------------------------|----------------------------|----------------------------|
| * Author(s)                                             |                              |                              |                            | Pre-                       |
|                                                         | First & Middle Name/s        | Last Name                    | E-Mail                     | Index 2 Author             |
| 1 1                                                     | test                         | test                         | test@test.com              | 0                          |
| 2                                                       |                              |                              |                            | 0                          |
| 3 -                                                     | }                            |                              |                            | 0                          |
| 4                                                       | +                            |                              |                            | 0                          |
|                                                         | Add Rows for More            | Authors                      |                            | -                          |
| Ple                                                     | ase list one author per lin  | e.                           |                            |                            |
| lif th                                                  | e contribution has severa    | I authors from different or  | ganizations, please put a  | an index number of the     |
| org                                                     | anizations below.            | ngni column. The muex r      | rumbers have to match u    | te fille fluttibers of the |
| Sev                                                     | eral organizations per au    | thor may be separated by     | y commas.                  |                            |
| * Organization(s) 1                                     | Test, Brazil                 |                              |                            |                            |
| 2                                                       |                              |                              |                            |                            |
| 3                                                       |                              |                              |                            |                            |
| 4                                                       |                              |                              |                            |                            |
|                                                         | Add Rows for More Orga       | nizations                    |                            |                            |
| Ple                                                     | ase list every organization  | on only once. The line nu    | mber of the organization   | has to match the index     |
| nun                                                     | nber listed above (behind    | I the authors).              |                            |                            |
| Submission Details                                      |                              |                              |                            |                            |
|                                                         | !                            |                              |                            |                            |
| * Abstract xy                                           | 2                            |                              |                            |                            |
|                                                         |                              |                              |                            |                            |
|                                                         |                              |                              |                            |                            |
|                                                         |                              |                              |                            |                            |
|                                                         |                              |                              |                            |                            |
|                                                         |                              |                              |                            |                            |
|                                                         |                              |                              |                            |                            |
|                                                         |                              |                              |                            |                            |
|                                                         |                              |                              |                            |                            |
|                                                         |                              |                              |                            |                            |
|                                                         |                              |                              |                            |                            |
| 100                                                     |                              |                              |                            | 11                         |
| Pla                                                     | n text only, do not use HT   | ML in this field.            |                            |                            |
| * Topics Ple                                            | ase select the topic(s) from | m the list that best suit yo | our submission. This is to | assist with the review     |
| pro                                                     | cess and the creation of th  | ne conference program it     | self.                      |                            |
|                                                         | Bauxite and alumina          |                              |                            |                            |
|                                                         | Bauxite residue              |                              |                            |                            |
|                                                         | Carbon                       |                              |                            |                            |
|                                                         | Aluminium                    |                              |                            |                            |
|                                                         | Keynote                      |                              |                            |                            |
| * Keywords xyz                                          | , xyz                        |                              |                            |                            |
| Ple                                                     | ase enter up to five keywo   | ords for your contribution   | here, separated by comr    | nas.                       |
| Remarks on This Contribution                            |                              |                              |                            |                            |
| Remark / Message to the Program<br>Committee and Chairs |                              |                              |                            |                            |
|                                                         |                              |                              |                            |                            |
|                                                         |                              |                              |                            | 1.                         |

Image 3. Submission form.

At this step you can save your submission and upload your files later (see red box) or Upload your 3 files or one of the files, according the "Author Guidelines and Paper Template" and "Presentation Template". At the end press "upload files and complete submission (see green box).

| Upload File(s) Later                            |                                                                                                    |                                                                 |  |  |
|-------------------------------------------------|----------------------------------------------------------------------------------------------------|-----------------------------------------------------------------|--|--|
|                                                 | Return to Step 1                                                                                                    | Save Submission, Upload File(s) Later                           |  |  |
|                                                 |                                                                                                    |                                                                 |  |  |
| If you wish to upload your file now, please use | If you wish to upload your file now, please use the form below. You can update your contribution until the submission deadline. |                                                                 |  |  |
| Upload file(s) to server                        |                                                                                                    |                                                                 |  |  |
| Deadline for file uploads                       | 30th Jul 2017, 11:59:59pm CET                                                                                                   |                                                                 |  |  |
| Time left                                       | 224 days 23 hours                                                                                                    |                                                                 |  |  |
| Conference Track /<br>Submission Type           | Full Paper Submissions                                                                                                    |                                                                 |  |  |
| Details                                         | Please use Authors Guidelines which is man<br>accepted.                                                                         | datory otherwise your abstract and paper will not be            |  |  |
|                                                 | ICSOBA 2017 Author Guidelines Tem                                                                                               | nplate                                                          |  |  |
|                                                 | P ICSOBA 2017 Presentation Template                                                                                             |                                                                 |  |  |
| 1                                               | The maximum file size allowed is 50 meg                                                                                         | abytes.                                                         |  |  |
|                                                 | This limit refers to the sum of all files uploade<br>files are big.                                                             | ed at one time. You may also upload file by file if your single |  |  |
| Abstract: doc, docx                             |                                                                                                    |                                                                 |  |  |
| Please note                                     | Please upload your Abstract as Word docu                                                                                        | ment here.                                                      |  |  |
| File Types                                      | The following file extensions are allowed: do                                                                                   | c, docx                                                         |  |  |
| Select filename                                 | Choose File No file chosen                                                                                                    |                                                                 |  |  |
|                                                 | No upload yet.                                                                                                    |                                                                 |  |  |
| Full Paper: doc, docx                           |                                                                                                    |                                                                 |  |  |
| Please note                                     | Please upload your Full Paper as Word doo                                                                                       | cument here.                                                    |  |  |
| File Types                                      | The following file extensions are allowed: do                                                                                   | c, docx                                                         |  |  |
| Second filename                                 | Choose File No file chosen                                                                                                    |                                                                 |  |  |
|                                                 | No upload yet.                                                                                                    |                                                                 |  |  |
| Presentation: ppt, pptx                         |                                                                                                    |                                                                 |  |  |
| Please note                                     | Please upload your Presentation as Power                                                                                        | Point document here.                                            |  |  |
| File Types                                      | The following file extensions are allowed: pp                                                                                   | t, pptx                                                         |  |  |
| Third filename                                  | Choose File No file chosen                                                                                                    |                                                                 |  |  |
|                                                 | No upload yet.                                                                                                    |                                                                 |  |  |
|                                                 |                                                                                                    | Upload File(s) and Complete Submission                          |  |  |

Image 4. Submission form Step 2.

A paper number will be assigned to your submission, please use this number for further reference.

## Update Contribution Details

**Until the submission deadline**, you can **update** your contribution details, **upload new versions** of the manuscript, or **withdraw** the contribution. The last uploaded version at the time of submission deadline will be considered for review, unless the contribution is withdrawn (see image 4).

| ← Over   | 11:01:34 pm C                                                                                                    | ET 🖹 test test 👻 🕞 Logout                                                                      |  |
|----------|----------------------------------------------------------------------------------------------------|------------------------------------------------------------------------------------------------|--|
| Overview | Your Submissions                                                                                                    | 3 F                                                                                            |  |
|          | Abstract: File Not Yet Uploaded.<br>Do not forget to transfer all required files before the deadlinel Incomplete submissions cannot be considered                                                               | I.                                                                                             |  |
| 0        | Full Paper: File Not Yet Uploaded.<br>Do not forget to transfer all required files before the deadline! Incomplete submissions cannot be considered                                                             | l.                                                                                             |  |
| 0        | Presentation: File Not Yet Uploaded.<br>Do not forget to transfer all required files before the deadlinel incomplete submissions cannot be considered.                                                          |                                                                                                |  |
| Ø        | Yew submission created<br>You have successfully submitted your contribution. Please note that you have the opportunity of revising it until the submission<br>deadline. We wish you success for the conference! |                                                                                                |  |
| 0        | Do not forget to register for the conference!<br>You are not yet registered as conference participant. Please note that for each accepted submission at<br>register for conference participation.               | least one author has to                                                                        |  |
| our s    | ubmissions                                                                                                    |                                                                                                |  |
| lere you | can submit new contributions and manage your submitted contributions.                                                                                                    |                                                                                                |  |
| rou na   | e submitted one or more contributions, which you see listed here:                                                                                                    |                                                                                                |  |
| 113      | Submission Type / Conference Track: Full Paper Submissions<br>xyz<br>test, test<br>Organization(s): Test, Brazil                                                                                                | Submission Details     Edit Submission Details     Upload Contribution     Withdraw Submission |  |
|          | Abstract No upload yet.                                                                                                    | indiana subilision                                                                             |  |
|          |                                                                                                    |                                                                                                |  |

Image 5. Update submission.

When you upload your contribution, you will see the windows as per Image 5. There are the 3 files needed for your contribution, Abstract, Full Paper and Presentation. You can upload only doc, docx for Abstract and Paper, ppt or pptx for presentation. The maximum file size allowed is 50 megabytes (This limit refers to the sum of all files uploaded at one time. You may also upload file by file if your single files are big.) If a file is already uploaded you will see the corresponding date and time of this upload (Bahrain time- the time at the conference venue). If you want to upload a new version of a file you have to proceed as for a new file. Just choose the newest file and after press "Upload Files".

| Abstract: doc, docx                          |                                                                                                    |
|----------------------------------------------|----------------------------------------------------------------------------------------------------|
| Please note                                  | Please upload your Abstract as Word document here.                                                                              |
| File Types                                   | The following file extensions are allowed: doc, docx                                                                            |
| Select filename                              | Choose File No file chosen                                                                                                    |
| Current version                              | Standardized Testing for Carbon Cathodes in Primary alumnium ICSOBA.docx<br>17th Dec 2016, 11:19:14pm CET                       |
| Full Paper: doc, docx                        |                                                                                                    |
| Please note                                  | Please upload your Full Paper as Word document here.                                                                            |
| File Types                                   | The following file extensions are allowed: doc, docx                                                                            |
| Second filename                              | Choose File No file chosen                                                                                                    |
| Current version                              | CBXX - Standardized Testing for Carbon Cathodes in Primary alumnium ICSOBA (003).docx<br>17th Dec 2016, 11:19:14pm CET          |
| Presentation: ppt, pptx                      |                                                                                                    |
| Please note                                  | Please upload your Presentation as Power Point document here.                                                                   |
| File Types                                   | The following file extensions are allowed: ppt, pptx                                                                            |
| Third filename                               | Choose File No file chosen                                                                                                    |
| Current version                              | CB18-Evolution of Anode Porosity under Air Oxidation The Unveiling of the Active Pore Size.ppt<br>17th Dec 2016, 11:19:14pm CET |
|                                              | Upload File(s)                                                                                                    |
| Overview > Your Submissions > Upload File(s) | PrintView 🚇 🕢                                                                                                    |

Image 6. Upload contribution.

The updated file will be the last version, whether the upload is made by the author or by the reviewer, but the previous versions will be kept as historical record.

#### **Register for Conference Participation**

# For each accepted paper at least one presenting author has to register for conference participation.

**Participant registration** is also handled via the ConfTool system. If you already have a user account, click on **"Register as Participant"** in the main menu to start the registration process.